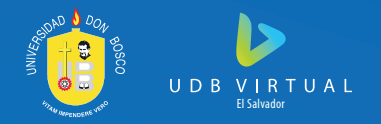

## TRÁMITE DE INGRESO

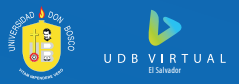

## **Complete el formulario "Registro de estudiante" para el trámite de ingreso.**

02 Recibirá un correo electrónico con un enlace al que debe ingresar para verificar sus datos y dar clic en el ícono "Generar boleta de pago" para el trámite de ingreso (valor a cancelar USD\$13.00).

- **03** Al efectuar el pago a través de los canales autorizados\* recibirá un correo con el enlace para completar las solicitudes: Estudios socieconómico y Encuesta de Expectativas Estudiantiles.
- **04** Recibirá un correo electrónico con las credenciales para ingresar al portal web estudiantil.
- 05 Con las credenciales proporcionadas en el paso 4. Ingrese al portal web y siga las indicaciones presentadas en este documento.
- Administración académica verificará su solitud y la documentación enviada al repositorio (Si llegara a presentar observaciones en este paso, se comunicarán con usted a la brevedad posible).

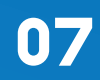

Una vez aprobados sus documentos, debe realizar el proceso de inscripción de materias dentro del Portal Web en las fechas establecidas en el calendario académico. (https://www.udbvirtual.edu.sv/calendario\_academico)

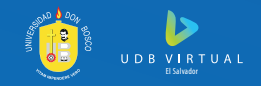

## Ingresar a su portal de estudiante, en el siguiente link: https://admacad.udb.edu.sv/portalweb/ o colocar en el navegador: Portal UDB

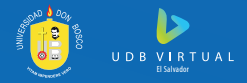

Si no ha creado aún su cuenta de estudiante o ha extraviado la contraseña de su portal debe de dar clic en la opción "Olvidé mi contraseña"

Luego debe dar clic en "Estudiante de Nuevo Ingreso"

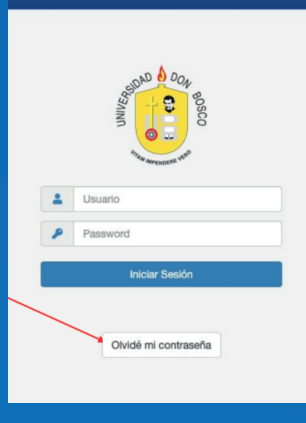

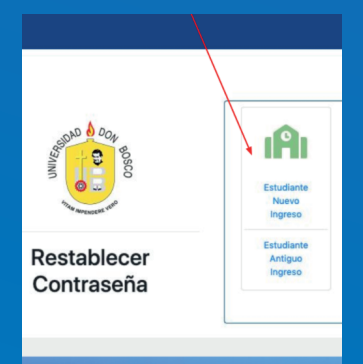

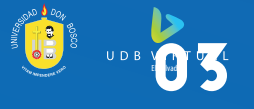

Al efectuar el pago a través de los canales autori enlace para: completar las solicitudes Estudio Expectativas Estudiantiles.

Colocar su ID de ingreso, usuario o correo electrónico, el mismo que escribió cuando llenó la solicitud de ingreso.

| A Desco<br>Barrison       | Como estudiante, podrá ingresar a Tavés de una de las opciones sugeridas con el siguiente<br>formato:<br>ID de Ingreso: 18XXXXXX<br>Usuario: ABXXXXXX<br>Correo Electrónico: (h*****@g******.com |  |
|---------------------------|----------------------------------------------------------------------------------------------------|--|
| The Diversion of          | Favor ingrese su ID de Ingreso, Usuario o Correo Electrónico                                                                                                    |  |
| Restablecer<br>Contraseña | ID de Ingreso, Usuario o Correo Electrónico                                                                                                    |  |
|                           | Regresar Enviar                                                                                                    |  |
|                           |                                                                                                    |  |

Recibirá un código de verificación a su correo (revisar en bandeja de entrada, correo no deseados o SPAM), y lo colocará en dicha casilla. Si no recibe el código de verificación puede escribir a: ayudasistemas@udb.edu.sv

| - ND & DO.        | Para restablecer tu contraseña, ingresa el código d<br>@g******1.com | e verificación enviado al correo |
|-------------------|----------------------------------------------------------------------|----------------------------------|
| Soo Boo           | Código de Verificación                                               |                                  |
| N Contraction and | Regresar                                                             | Verificar Código                 |
| Postablacor       |                                                                      |                                  |
| Contraseña        |                                                                      |                                  |
|                   |                                                                      |                                  |

## los\* recibirá un correo con el economico y Encuesta de

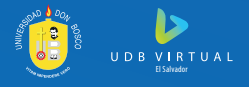

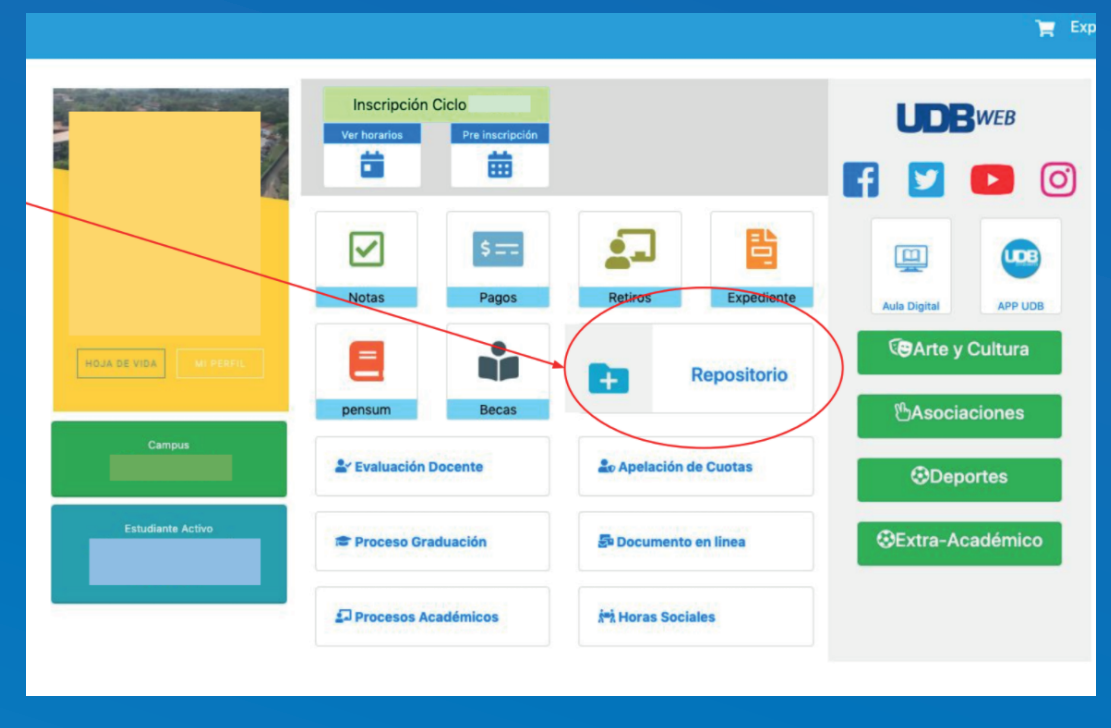

Una vez dentro de su portal debe dar clic en la casilla "Repositorio"

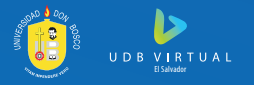

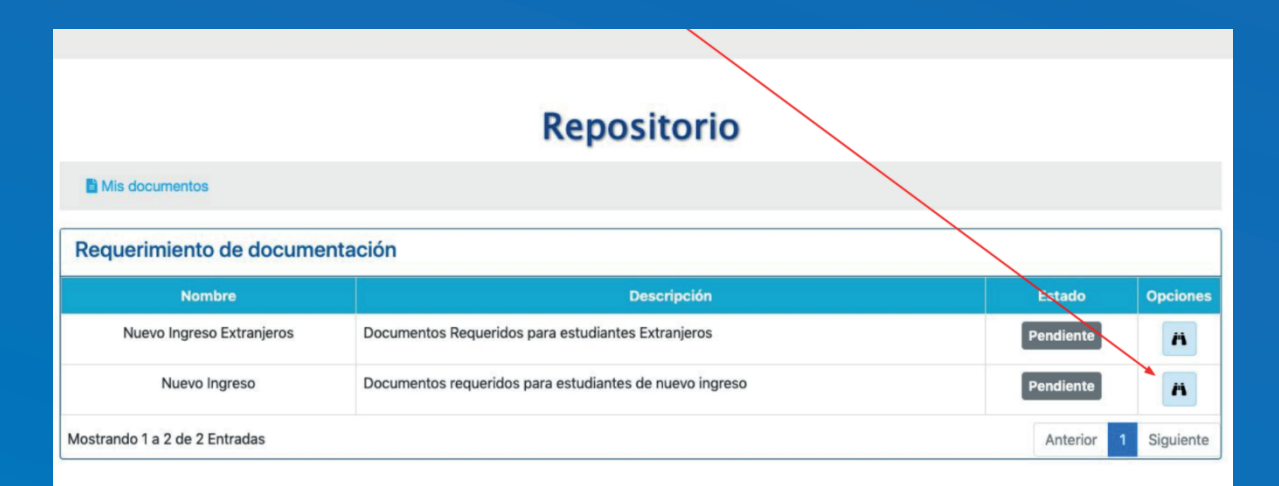

Luego dará clic en el ícono de los binoculares en la casilla de "Nuevo Ingreso"

\*Si es alumno/a extranjero debe de dar clic en la opción de "Nuevo Ingreso Extranjero"

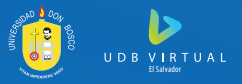

| About have a                      |                                        |           |  |  |
|-----------------------------------|----------------------------------------|-----------|--|--|
| Nuevo Ingres                      | 0                                      | Pendiente |  |  |
| Descripción:<br>Documentos requer | idos para estudiantes de nuevo ingreso |           |  |  |
| PAES-AVANZ                        | Seleccionar archivo                    |           |  |  |
| Título de bac                     | hiller                                 |           |  |  |
| 😂 Examinar                        | Seleccionar archivo                    |           |  |  |
| Partida de na                     | cimiento                               |           |  |  |
| 🕿 Examinar                        | Seleccionar archivo                    |           |  |  |
| Notas último                      | año de bachiller.                      |           |  |  |
| 😂 Examinar                        | Seleccionar archivo                    |           |  |  |
| DUI                               |                                        |           |  |  |
| 😂 Examinar                        | Seleccionar archivo                    |           |  |  |
| NIT                               |                                        |           |  |  |
| 🖶 Examinar                        | Seleccionar archivo                    |           |  |  |
|                                   | Enviar Cancelar                        |           |  |  |
|                                   | Enviar Cancelar                        |           |  |  |

Le aparecerá la siguiente pantalla donde deberá de dar clic en "Examinar" en cada uno de los documentos para adjuntarlos en formato "JPG, PNG o PDF"

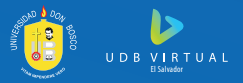

| uevo ingreso                  | D                            |                                                            | Pendie                                                                                                    |
|-------------------------------|------------------------------|------------------------------------------------------------|----------------------------------------------------------------------------------------------------|
| scripción:<br>cumentos requer | idos para estudiantes de nue | vo ingreso                                                 |                                                                                                    |
|                               |                              |                                                            |                                                                                                    |
| PAES-AVAN7                    | 0                            |                                                            |                                                                                                    |
| Examinar                      | VS210988_PAES-AVANZO         | ).png                                                      | Image: A matrix and a matrix and a matrix |
| Título de baci                | niller                       |                                                            |                                                                                                    |
| 😂 Examinar                    | Seleccionar archivo          |                                                            |                                                                                                    |
| Partida de na                 | cimiento                     |                                                            |                                                                                                    |
| 😂 Examinar                    | Seleccionar archivo          |                                                            |                                                                                                    |
| Notas último                  | año de bachiller.            | ▲ Advertencia ×                                            |                                                                                                    |
| 😂 Examinar                    | Seleccionar archivo          |                                                            |                                                                                                    |
| DUI                           |                              | Debe agregar y subir todos los documentos antes de enviar. |                                                                                                    |
| 😂 Examinar                    | Seleccionar archivo          |                                                            |                                                                                                    |
| NIT                           |                              |                                                            |                                                                                                    |
| 🕿 Examinar                    | Seleccionar archivo          |                                                            |                                                                                                    |
|                               |                              |                                                            |                                                                                                    |

Finalmente, si usted da clic en "Enviar" y no ha adjuntado todos los documentos requeridos le aparecerá esta ventana emergente, de lo contrario le aparecerá un mensaje que sus documentos se han enviado con éxito.

\*Es obligatorio enviar todos los documentos completos para que se le puedan revisar.

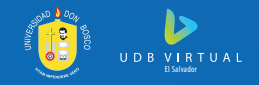

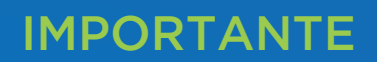

📜 Expediente Notas Tutoría 🏢 🗖 🖉 🚽

Después de haber enviado sus documentos debe de esperar en un máximo de 3 días para que se le autorice o se le observe si hay algún cambio, podrá ver si son autorizados o no en el portal de estudiante, en el ícono de la campana. (favor revisar)